# DOKUMENTO RYŠIO SUKŪRIMAS

## 1. Susiesime SUTARTĮ su Sąskaita faktūra (SF).

#### SUTARČIŲ modulyje turime sutartį Nr. X999-1. Atidarome.

| Kontor        | ra      |        |         | ×                    | +                 |       |                |            |      |      |              |        |                  |        |               | Ŷ   | _                |          |
|---------------|---------|--------|---------|----------------------|-------------------|-------|----------------|------------|------|------|--------------|--------|------------------|--------|---------------|-----|------------------|----------|
| $\rightarrow$ | Cí      | ۲      | â d     | lvs.kaunas.lt/       | /#/Sutartys/List  |       |                |            |      |      |              |        |                  |        |               | ż ź | z 😕 🛛            | 1 🖉      |
| E-on-C        | hrome   | - Virt |         | ) dian gr 🧎          | Kontora 🕤         | Sa    | vitarna 👌      | A Siste    | mo   | s ad | ninis 🕥      | IT Pa  | agalba   Sistema | **     | MIS love para | ma  | ò Konto          | ra       |
| okume         | entų va | ıldyı  | no sist | terma                |                   |       | Kauno mie      | sto savi   | val  | dybė | ✓   A Sisten | nos    | administratorius | s (Jun | gtinis naud   | ~   | lustatymai       | Pagalb   |
| <u>.</u>      | Darba   | buki   |         | Vidaus<br>dokumentai | Teisės            |       |                | varkóc     |      | Ľ    | Sutartive    | Ê      | Paverlimai .     | Ê      | Rezoliucijos  |     |                  | > =      |
| Sut           | artive  | auni   | ,       |                      |                   |       |                | Valines    |      |      | Sutartysa    | 5      |                  |        |               |     |                  |          |
| Filtr         | an Ly S |        |         |                      | T Regi            | istra | IS [X999] - Su | tartys blo | aos  |      |              |        | <b>•</b>         | Siste  | eminis        |     | ର<br>ଜୁନ୍ଦୁ Išni | éstinis  |
| +             | Naujas  |        | ,Ω Per  | ržiūrėti 🖉 R         | edaguoti   Ruošir | niai  | Eksportuol     | ti , Da    | ugia | u ,  |              |        |                  |        |               |     |                  | $\nabla$ |
|               |         |        |         |                      |                   | ~     |                |            | ~    | ~ `  |              |        |                  | ~ ~    |               |     |                  |          |
| i             | i       | i      | i .~    | Reg ~                | Reg. dat 、 🗸      | D     | Ant ~          | R ~        | Α    | N    | S Sutartie   | $\sim$ | Sutartie V       | S      | S įvykdy      | × K | Controlės        | ~        |
| +             | Į       |        |         | X999-6               | 2022-12-22        | S.    | SUSITA         | Ne         |      |      | 2            |        |                  |        | 2022-12-21    | 12  | 2022-12-21       | *        |
| +             | Į       |        |         | X999-5               | 2022-12-22        |       | SUSITA         | Ne         | М    |      | и            |        |                  |        | 2022-12-22    | Ľ   | 2022-12-22       |          |
| -             | Į       |        |         | X999-4               | 2022-12-02        | S.    | ELEKTR         | Au         | G    |      | J 2022-12-01 |        | 2023-12-01       | 1.     | Ι.            | 2   | 023-12-01/       |          |
|               | D       |        |         | X999-3               | 2022-11-21        |       | asic           | G S        |      |      | ž.           |        |                  |        |               |     |                  |          |
|               | D       |        |         | X999-2               | 2022-11-21        |       | ASiC mo        | G S        |      |      | 2            |        |                  |        |               |     |                  |          |
|               |         |        | _       |                      | 2022.00.22        |       | PLOC As        | Ne         |      |      |              |        |                  |        |               |     |                  |          |

### Atidarę sutarties kortelę einame į RYŠIUS.

| 9          | IE-on-Chrome - Virt 🔇 d        | dian gr 🧴 Kontora 🔇 Savitarna             | à A Sistemos adminis         | . 🚯 IT Pagalba   Si    | stema 🔹 MIS love param                | a   🡌 Ko |
|------------|--------------------------------|-------------------------------------------|------------------------------|------------------------|---------------------------------------|----------|
| <u>)</u> [ | Ookumentų valdymo sistema      |                                           | Kauno miesto savivaldyl      | oė   A Sistemos admini | stratorius (Jungtinis naudotojas      | )        |
|            | Sutartis: X999-1               |                                           |                              |                        |                                       | 0        |
|            | Antraštė: BLOGAs               |                                           |                              |                        |                                       |          |
|            | Registracijos data: 2022-06-22 | Užregistravo: Renata Likauskienė          |                              |                        |                                       |          |
|            | 🖉 Redaguoti 🛛 🕂 Nauja rezolit  | ucija 🔺 🗙 Uždaryti 丨 Haujas 🦼             | + Nauja susijusi sąskaita    |                        |                                       |          |
|            | Kortelė Priedai ir papildymai  | Darbai Darbų seka Ryšiai Rezoliuci        | ijos Pavedimai Veiklos žurna | ilas Žymelės Privilegi | jos Daugiau <del>v</del>              |          |
|            | Pasirašyti (ADOC) 🔒 I Susipa   | ažinti Spausdinti PDF 🚽 I Sukurti ruošinį | Daugiau 🖌                    |                        |                                       |          |
| Q          | Bendra informacija             |                                           | Susiję sul                   | ojektai                |                                       |          |
| Ê          | Registras:                     | X999 - Sutartys blogos                    | Rengėjas:                    | 1 - Neg                | aliojantis (rinkitės kitą darbuotoją) |          |
|            | Byla:                          |                                           | Padalinys:                   | 999991                 | - Nereikalingi                        |          |
| ER         | Data:                          | 2022-06-22                                | Atsakingas:                  |                        |                                       |          |
|            | Eil. Nr. :                     | 1                                         | Atsak. padal                 | inys:                  |                                       |          |
| L'à        | Elektroninis (su               |                                           | Pasirašė:                    |                        |                                       |          |
|            | kvalifikuotais/pażangiais el.  |                                           | Suderinta su                 |                        |                                       |          |
|            | parasais).                     |                                           | Nukreiptas:                  |                        |                                       |          |
|            | Komidencialus:                 |                                           | Vukdumo                      | informaniia            |                                       |          |
|            | Dok. Nr.:                      |                                           | vykuyillo                    | imormacija             |                                       |          |
|            | Pasirašymo data:               |                                           | Sutarties dat                | a nuo/iki: /           |                                       |          |
|            | -                              |                                           |                              |                        |                                       |          |

#### Spaudžiame REDAGUOTI.

| ←   | → C ☆ 🖷                     | dvs.kau         | ınas.lt/#/Sutarti    | s/View/102880      | 1217?tab=rysiai&moduli       | s=6&subTab=sutSaly        | rs <b>0</b> 7        | QÊ              | ☆ 🗍 [          |
|-----|-----------------------------|-----------------|----------------------|--------------------|------------------------------|---------------------------|----------------------|-----------------|----------------|
| 9   | IE-on-Chrome - Virt         | 🕤 dian          | gr 👌 Kontora         | Savitarna          | à A Sistemos adminis         | 🕙 IT Pagalba   Sister     | ma 🔫 MIS             | 6 love parama   | 👌 Konte        |
| ò D | )okumentų valdymo sist      | ema             |                      |                    | Kauno miesto savivaldyb      | ė   A Sistemos administra | torius (Jungtin      | is naudotojas ) | ∽   Nustatymai |
|     | Sutartis: X999-1            |                 |                      |                    |                              |                           |                      |                 | 0              |
|     | Antraštė: BLOGAs            |                 |                      |                    |                              |                           |                      |                 |                |
|     | Registracijos data: 2022-06 | -22             | Užregistravo: Renata | Likauskienė        |                              |                           |                      |                 |                |
|     | 🖉 Redaguoti 🕂 Nau           | uja rezoliucija | " 🗙 Uždaryti         | 🕂 Naujas 🔒         | + Nauja susijusi sąskaita    |                           |                      |                 |                |
| Ø   | Kortele Priedai ir papili   | dymai Dar       | rbai Darbų seka      | Ryšiai Rezoliuciji | os Pavedimai Veiklos žurnala | as Žymelės Privilegijos   | Daugiau <del>v</del> |                 |                |
|     | Susiję objektai             |                 |                      |                    |                              |                           |                      |                 |                |
| Q   | Reg. Nr.                    | Reg             | Objekto tipas        | Ryšio tipas        | Objekto informacija          |                           |                      | Susiejęs asmuo  | Failas         |
| Ê   |                             |                 |                      |                    |                              |                           |                      |                 |                |
| 6   |                             |                 |                      |                    |                              |                           |                      |                 |                |
|     |                             |                 |                      |                    |                              |                           |                      |                 |                |

Paspaudus REDAGUOTI. Susiję objektai atsiranda mygtukas NAUJAS. Spaudžiame.

| Ò      | Kontora                      | ×                      | +                        |                      |              |                  |               |
|--------|------------------------------|------------------------|--------------------------|----------------------|--------------|------------------|---------------|
| ←      | $\rightarrow$ C $\triangle$  | dvs.kaunas             | .lt/#/Sutarti            | s/Edit/10288012      | 17?tab=rysia | i&modulis=6      | 5&subTab=si   |
| 9      | IE-on-Chrome - Vir           | t 🔇 dian gr            | 👌 Kontora                | Savitarna            | à A Sistemo  | os adminis       | 🕙 IT Pagalba  |
| ò      | )okumentų valdymo            | sistema                |                          |                      | Kauno mies   | to savivaldybė   | A Sistemos ac |
|        | Sutartis: X999               | -1                     |                          |                      |              |                  |               |
|        | Antraštė: BLOGAs             |                        |                          |                      |              |                  |               |
|        | Registracijos data: 202      | 22-06-22 Užr           | egistravo: <b>Renata</b> | Likauskienė          |              |                  |               |
| ٠      | + Nauja rezoliucija          | ∡ X Uždaryti           | + Naujas 🚽               | + Nauja susijusi sąs | kaita        |                  |               |
| æ      | Kortelė Priedai ir           | papildymai Darbai      | Darbų seka               | Ryšiai Rezoliucijos  | s Pavedimai  | Veiklos žurnalas | Žymelės Pr    |
|        | Susij <del>e obj</del> ektai |                        |                          |                      |              |                  |               |
| $\sim$ | 🕂 🕂 Haujas 🔒 🖉               | 🖉 Redaguoti 🛛 — Ištrir | nti                      |                      |              |                  |               |
| Ê      | Naujas                       | Reg Obj                | ekto tipas               | Ryšio tipas          | Objel        | to informacija   |               |
| E      | Naujas (per ved              | llį)                   |                          |                      |              |                  |               |

Atsidaro lentelė. Kurioje galime pasirinktį dokumento tipą (galima daryti ryšį su visais nurodyto tipo dokumentais) iš kurios modulio imsime dokumentą ir jį susiesime. Šiuo atveju ryšį darysime su SF. Pasirenkame.

| ò Kontora                            |               | × +                                  |                   |          |               |                            |
|--------------------------------------|---------------|--------------------------------------|-------------------|----------|---------------|----------------------------|
| < → C ☆                              | 🗎 dvs.ka      | unas.lt/#/Sutartis/E                 | dit/1028801217?ta | b=rysi   | ai&modulis=68 | ksubTab=sutSalys           |
| 🧧 IE-on-Chrome - V                   | /irt 🔇 diar   | n gr 🧴 Kontora (                     | S Savitarna 🏾 👌 / | A Sistem | os adminis 🧯  | IT Pagalba   Sistema       |
| Siejamų objektų s                    | sąrašas       |                                      |                   |          |               |                            |
| Objekto tipas                        |               |                                      |                   |          | Objektų su    | isiejimo tipas             |
| Filtras: 185                         | V             | Saskaita faktūra<br>Piliečio laiškas |                   | Î        |               | v                          |
| ₽ Peržiūrėti                         |               | Rezoliucija                          |                   | - 1      |               |                            |
| □ <sup>∨</sup> Pagrin <sub>∨</sub> I | Reg. Nr + 🗸 🗸 | Failas                               |                   |          | data 🚿        | Antraštė                   |
|                                      | 63-1-2433     | Archyvinė byla                       |                   | -        | -02-09        | Informacija apie iš laisvė |
|                                      | 63-1-2432     | 2023-02-09                           | -                 | 2023     | -02-09        | Dėl Daivos Urbanavičie     |
|                                      | 63-1-2431     | 2023-02-09                           | -                 | 2023     | -01-31        | 2023 m. sausio mén. so     |
|                                      | 63-1-2430     | 2023-02-09                           | 2.9-2177          | 2023     | -02-08        | DÉL SOCIALINIŲ PASL        |

Tada ieškome dokumento į kurį darysime ryšį. Pasirenkame registrą. Naudojant greitąjį filtrą įrašome dokumento Nr. 34.

| ò      | Kontora              |                                             | × H                               | F       |                                    |                   |                                                                                                    |          |                                                     |         |                           | ~     | _                               |                                               | ~        |
|--------|----------------------|---------------------------------------------|-----------------------------------|---------|------------------------------------|-------------------|----------------------------------------------------------------------------------------------------|----------|-----------------------------------------------------|---------|---------------------------|-------|---------------------------------|-----------------------------------------------|----------|
| ←      | → C 1                | 🗅 🔒 dvs                                     | .kaunas.lt/#/                     | Sutart  | is/Edit/102880                     | 1217?tab=rysiai&  | &modulis=6                                                                                                    | &subTab  | =sutSalys                                           |         | <b>0-</b> Q               | @ ☆   | *                               |                                               | ) :      |
| 🧧 IE   | E-on-Chrome          | - Virt 🕥                                    | dian gr 👌 👌                       | Kontora | a 🔇 Savitarna                      | a 👌 A Sistemos    | s adminis (                                                                                                    | IT Page  | jalba   Sistema                                     | -14     | MIS love pa               | arama | ò Ko                            | ntora                                         | >>       |
| Sieja  | amų objekt           | ų sąrašas                                   |                                   |         |                                    |                   |                                                                                                    |          |                                                     |         |                           |       |                                 |                                               | ×        |
| Ob     | jekto tipas          |                                             | Sąskaita fak                      | tūra    |                                    | Ψ.                | Objektų s                                                                                                    | usiejimo | tipas                                               | Be ryš  | io                        |       |                                 |                                               | Ŧ        |
| Filtra | as: 185              |                                             | <ul> <li>Registras:</li> </ul>    | [TEST4  | ł] - ŻŻŻIštrintos sąska            | itos faktūros     | v                                                                                                    |          |                                                     |         |                           |       |                                 | 😔 Išp                                         | lėstinis |
| Perž   | Éiűréti              |                                             |                                   |         |                                    |                   |                                                                                                    |          |                                                     |         |                           |       |                                 |                                               |          |
|        |                      |                                             |                                   |         |                                    |                   |                                                                                                    |          |                                                     |         |                           |       |                                 |                                               |          |
| U      | Pagrin V             | Reg. Nr‡                                    | Reg. data 斗                       | ~ [     | Dok. data 🗸 🗸                      | Serija ir numeris | ✓ JA kodas                                                                                                    | ~        | Teikėjas                                            | ~       | Apmokėjima                | s v   | Nukreip                         | ta                                            | Ŷ        |
| 0      | ′ Pagrin… ∨          | Reg. Nr↓ ∨                                  | Reg. data ↓                       |         | Dok. data 🗸                        | Serija ir numeris | ✓ JA kodas                                                                                                    | ~        | Teikėjas                                            | ~       | Apmokėjima                | s ~   | Nukreip                         | ta                                            | Û        |
|        | <pre> Pagrin ∨</pre> | Reg. Nr↓ ∨                                  | Reg. data ↓ 2023-01-19            |         | Dok. data                          | Serija ir numeris | V JA kodas                                                                                                    | ~        | Teikėjas                                            | ¥       | Apmokéjima:               | s v   | Nukreip                         | <b>ta</b><br>antis (rinkite                   |          |
|        | Pagrin v             | Reg. Nr ><br>34 x +<br>TEST4-20<br>TEST4-19 | Reg. data ↓ 2023-01-19 2023-01-16 |         | Dok. data<br>2022-03-31 2023-01-16 | Serija ir numeris | <ul> <li>JA kodas</li> <li>Interpretation</li> <li>Interpretation</li></ul> | ~        | Teikėjas<br>Negaliojantis (rinki<br>ŽTESTINĖ ĮSTAIG | v<br>té | Apmokėjima:<br>Neapmokėta | s v   | Nukreip<br>Negalioj<br>Negalioj | <b>ta</b><br>antis (rinkite<br>antis (rinkite |          |

Paspaudus "Enter" sistema surandą Jūsų pasirinką dokumentą. Uždedame varnelę, kad renkamės būtent šitą dokumentą.

| à Kontora                                             | × +               |                           |                       |                   |                 |                                 | ~    |
|-------------------------------------------------------|-------------------|---------------------------|-----------------------|-------------------|-----------------|---------------------------------|------|
| $\leftrightarrow$ $\rightarrow$ C $\triangle$ $e$ dvs | .kaunas.lt/#/Suta | rtis/Edit/1028801         | 217?tab=rysiai&n      | nodulis=6&subTat  | o=sutSalys      | <b>~</b> Q 🖻                    | ☆    |
| 🧧 IE-on-Chrome - Virt 🔇 🤇                             | dian gr 🧴 Konto   | ora 🚯 Savitarna           | à A Sistemos ac       | lminis 🔇 IT Pag   | galba   Sistema | MIS love parama                 | ò    |
| Siejamų objektų sąrašas                               |                   |                           |                       |                   |                 |                                 |      |
| Objekto tipas                                         | Sąskaita faktūra  |                           | v                     | Objektų susiejimo | tipas B         | e ryšio                         |      |
| Filtras: 185                                          | ▼ Registras: [TES | T4] - ŻŻŻIštrintos sąskai | tos faktūros 🔻        |                   |                 |                                 |      |
| Peržiūrėti                                            |                   |                           |                       |                   |                 |                                 |      |
| □ Pagrin ∨ Reg. Nr↓ Y                                 | Reg. data ↓ ∨     | Dok. data 🛛 🗸             | Serija ir numeris 🛛 🗸 | JA kodas 🗸 🗸      | Teikėjas        | <ul> <li>Apmokėjimas</li> </ul> | ∨ Nu |
| 34 × +                                                |                   | iii                       |                       |                   |                 |                                 |      |
|                                                       | 2022-10-14        | 2022-10-13                | test                  | 22                | Všį             | Neapmokéta                      | Nej  |
|                                                       |                   |                           |                       |                   |                 |                                 |      |

## Ir spaudžiame IŠSAUGOTI

| IE-on-Chr    | ome - Virt | dvs.kauna S dian gr | as.lt/#/Sutartis/Ed      | lit/1028801217?t<br>Savitarna 👌 | ab=rysiai&moduli<br>A Sistemos adminis | is=6&subTab=sutS<br>🔇 IT Pagalba   S | Salys 💁    | Q 🖻 🖈 🌲<br>ove parama   👌 K | iontora       |
|--------------|------------|---------------------|--------------------------|---------------------------------|----------------------------------------|--------------------------------------|------------|-----------------------------|---------------|
| ejamų ob     | jektų sąra | šas                 |                          |                                 |                                        |                                      |            |                             |               |
| Objekto tip  | 38         | Sąs                 | skaita faktūra           |                                 | ▼ Obje                                 | ktų susiejimo tipas                  | Be ryšio   |                             |               |
| Filtras: 185 |            | ▼ F                 | Registras: [TEST4] - ŻŻź | İštrintos sąskaitos faktū       | ros 🔻                                  |                                      |            |                             | 🕢 lšplė       |
| Peržiūrėti   |            |                     |                          |                                 |                                        |                                      |            |                             |               |
| • ·          | Pagrin ∨   | Reg. Nr↓ Y          | Reg. data ↓ ∨            | Dok. data 🗸 🗸                   | Serija ir numeris 🛛 🗡                  | JA kodas 🗸 🗸                         | Teikėjas v | Apmokėjimas 🗸               | Nukreipta     |
|              |            | 34 🗙 🕈              |                          |                                 |                                        |                                      |            |                             |               |
| 1            | ۲          | TEST4-34            | 2022-10-14               | 2022-10-13                      | test                                   | 22                                   | Všį        | Neapmokéta                  | Negaliojantis |
|              |            |                     |                          |                                 |                                        |                                      |            |                             |               |
|              |            |                     |                          |                                 |                                        |                                      |            |                             |               |
|              |            | 30 💌                | silužiu auslaavia        |                                 |                                        |                                      |            | _ 4 _ 4                     | iě 1 ailučiu  |

Paspaudus išsaugoti. Dokumento apačioje matome užrašą "Ryšiai sėkmingai sukurti". O susiję objektai matome eilutę su susieta šiuo atveju SF.

| ò  | Dokumentų valdymo sist               | ema                     | Kaun                      | o miesto savivaldybė     | A Sistemos administratorius (Jung | tinis naudotojas ) 🕚 | Nustatyi |
|----|--------------------------------------|-------------------------|---------------------------|--------------------------|-----------------------------------|----------------------|----------|
|    | Sutartis: X999-1                     |                         |                           |                          |                                   |                      | 0        |
| _  | Antraštė: BLOGAs                     |                         |                           |                          |                                   |                      |          |
|    | Registracijos data: 2022-06-         | 22 Užregistravo: Renata | Likauskienė               |                          |                                   |                      |          |
|    | + Nauja rezoliucija 🔒                | X Uždaryti   + Naujas 🖌 | + Nauja susijusi sąskaita |                          |                                   |                      |          |
|    | Kortelė Priedai ir papilo            | dymai Darbai Darbų seka | Ryšiai Rezoliucijos Paved | limai Veiklos žurnalas   | Žymelės Privilegijos Pateikimai   | Daugiau <del>v</del> |          |
|    | Susiję objektai                      |                         |                           |                          |                                   |                      |          |
| 14 | 🕂 Naujas 🔒 🖉 Rec                     | daguoti — Ištrinti      |                           |                          |                                   |                      |          |
| Ê  | Reg. Nr.                             | Reg Objekto tipas       | Ryšio tipas               | Objekto informacija      |                                   | Susiejęs asmuo       | Failas   |
| B  | ► TEST4-34                           | 2022 Sąskaita faktūra   |                           | Reg. data: 2022-10-14, R | Reg. Nr.: TEST4-34, test          | A Sistemos admi      | ₩L       |
|    |                                      |                         |                           |                          |                                   |                      |          |
| Ľø |                                      |                         |                           |                          |                                   |                      |          |
|    |                                      |                         |                           |                          |                                   |                      |          |
|    |                                      |                         |                           |                          |                                   |                      |          |
|    |                                      |                         |                           |                          |                                   |                      |          |
|    |                                      |                         |                           |                          |                                   |                      |          |
|    |                                      |                         |                           |                          |                                   |                      |          |
|    |                                      |                         |                           |                          |                                   |                      |          |
|    |                                      |                         |                           |                          |                                   |                      |          |
|    |                                      |                         |                           |                          |                                   |                      |          |
|    |                                      |                         |                           |                          |                                   |                      |          |
|    |                                      |                         |                           |                          |                                   |                      |          |
|    |                                      |                         |                           |                          |                                   |                      |          |
|    | <ul> <li>Ryšiai sėkmingai</li> </ul> | i sukurti               |                           |                          |                                   |                      |          |
|    | -                                    | $\sim$                  |                           |                          |                                   |                      |          |

Paspaudus ant susietos objekto Reg. Nr. TEST4-34 atsidaro dokumentas su kurio padarėme ryšį.

| ) D | )okumentų valdymo siste       | ma        |                     |                            | Kauno n  | niesto savivaldybė    | A Sistemo     | s administrat | torius (Jungti | inis naudotojas )    | ~   Nustatyma | ai   Pagall |
|-----|-------------------------------|-----------|---------------------|----------------------------|----------|-----------------------|---------------|---------------|----------------|----------------------|---------------|-------------|
|     | Sutartis: X999-1              |           |                     |                            |          |                       |               |               |                |                      | 0             | ?>          |
|     | Antrašté: BLOGAs              |           |                     |                            |          |                       |               |               |                |                      |               |             |
|     | Registracijos data: 2022-06-2 | 2         | Užregistravo: Renat | a Likauskienė              |          |                       |               |               |                |                      |               |             |
| h   | + Nauja rezoliucija 🔒         | X Uždaryt | i   🕂 Naujas 💡      | 🖌 🕂 Nauja susijusi sąskait | а        |                       |               |               |                |                      |               |             |
| 2   | Kortelė Priedai ir papildy    | ymai Da   | rbai Darbų seka     | Ryšiai Rezoliucijos        | Pavedima | ai Veiklos žurnalas   | Žymelės       | Privilegijos  | Pateikimai     | Daugiau <del>v</del> |               |             |
|     | Susiję objektai               |           |                     |                            |          |                       |               |               |                |                      |               |             |
| Z   | 🕂 Naujas 🔒 🖉 Reda             | aguoti —  | · Ištrinti          |                            |          |                       |               |               |                |                      |               |             |
| Î   | Reg. Nr.                      | Reg       | Objekto tipas       | Ryšio tipas                | c        | )bjekto informacija   |               |               |                | Susiejęs asmuo       | Failas        |             |
| 2   | ► TEST4-34                    | 2022      | Sąskaita faktūra    |                            | R        | eg. data: 2022-10-14, | Reg. Nr.: TES | T4-34, test   |                | A Sistemos admi      | MA            | -           |
| B   |                               |           |                     |                            |          |                       |               |               |                |                      |               |             |
| 39  |                               |           |                     |                            |          |                       |               |               |                |                      |               |             |
|     |                               |           |                     |                            |          |                       |               |               |                |                      |               |             |

Atsidaro kortelė, einame į RYŠIUS pasitikrinsime ar tikrai ryšys yra:

| ò Do | okumentų valdymo sistem       | a                                              | Kauno miesto savivaldybė   A Siste     | emos administratorius (Jungtinis naudotojas ) 🗸   N |
|------|-------------------------------|------------------------------------------------|----------------------------------------|-----------------------------------------------------|
|      | Sąskaita faktūra: TE          | ST4-34                                         |                                        |                                                     |
|      | Serija ir numeris: test       |                                                |                                        |                                                     |
|      | Būsena: Registracij           | os data: 2022-10-14 Užregistravo: Sistemos R A | dministratorius Sutarties Nr.: XS      | 399-1                                               |
|      | 🖉 Redaguoti 🕂 Nauja re        | zzoliucija 🔒 🗙 Uždaryti I 🕂 Naujas 🍃           |                                        |                                                     |
| 20   | Kortelė Darbų seka Ry         | šia Rezoliucijos Pavedimai Veiklos žurnalas    | Žymelės Privilegijos Pateikimai        | Peržiūros kontrolė Žurnalas                         |
|      | Pasirašyti (ADOC) 🔒 Sus       | sipažinti Spausdinti PDF I Sukurti ruošinį I S | Susieti su sutartimi 🛛 Formuoti 🖌 Daug | iau 🖌                                               |
| X    | Bendra informacija            |                                                | Susiję subjektai                       |                                                     |
| Ê.   | Registras:                    | TEST4 - ŽŽŽIštrintos sąskaitos faktūros        | Teikėjas:                              | 22 - Všį                                            |
|      | Byla:                         |                                                | Patikslinimas:                         |                                                     |
| Eà   | Reg. data:                    | 2022-10-14                                     | JA kodas:                              | 22                                                  |
|      | Eil. Nr. :                    | 34                                             | Gavėjas:                               | 123456789 - ŽTESTINĖ ĮSTAIGA                        |
| LG   | Elektroninis (su              |                                                | Nukreipta:                             | 1 - Negaliojantis (rinkitės kitą darbuotoją)        |
| -    | kvalifikuotais/pažangiais el. |                                                |                                        |                                                     |

Atsidarius, matome susietą sutartį. Taip pat galime pasižiūrėti ir iš SUTARTIES pusės.

| Sąskaita faktur                                                          | a: TEST4-                                                             | 34                                                    |                                         |                                                                    |                                                                                                 |                                                             |                                                        |
|--------------------------------------------------------------------------|-----------------------------------------------------------------------|-------------------------------------------------------|-----------------------------------------|--------------------------------------------------------------------|-------------------------------------------------------------------------------------------------|-------------------------------------------------------------|--------------------------------------------------------|
| Serija ir numeris: <b>test</b>                                           |                                                                       |                                                       |                                         |                                                                    |                                                                                                 |                                                             |                                                        |
| Bûsena: Re                                                               | gistracijos data: 2                                                   | 2022-10-14                                            | Užregistravo: Sistemos R                | Administratorius                                                   | Sutarties Nr.: X999-1                                                                           |                                                             |                                                        |
| 🖉 Redaguoti 🕂                                                            | Nauja rezoliucija                                                     | X Uždaryti                                            | + Naujas                                |                                                                    |                                                                                                 |                                                             |                                                        |
| Kortelė Darbų sek<br>Susiję objektai                                     | a Ryšiai F                                                            | Rezoliucijos Pav                                      | vedimai Veiklos žurnalas                | Žymelės Privilegijos                                               | Pateikimai Peržiūros                                                                            | kontrolė Žurnalas                                           | 5                                                      |
| Kortelė Darbų sek<br>Susiję objektai<br>Reg. Nr.                         | Ryšiai P                                                              | Rezoliucijos Pav                                      | vedimai Veiklos žurnalas                | Žymelės Privilegijos<br>Objekto inform                             | Pateikimai Peržiūros                                                                            | kontrolė Žurnalas                                           | s<br>Susieies asmuo                                    |
| Kortelė Darbų sek<br>Susiję objektai<br>Reg. Nr.<br>F-03-756             | <ul> <li>Ryšiai F</li> <li>Reg</li> <li>2022</li> </ul>               | Rezoliucijos Pav<br>Objekto tipas<br>Failas           | vedimai Veiklos žurnalas<br>Ryšio tipas | Žymelės Privilegijos Objekto inform derintojams.dor                | Pateikimai Peržiūros<br>acija<br>x. ver.: 1, data: 2022-10-14,                                  | kontrolė Žurnalas<br>Reg. data: 2022-1                      | Susiejęs asmuo<br>Sistemos R Admi.                     |
| Kortelé Darbų sek<br>Susiję objektai<br>Reg. Nr.<br>F-03-756<br>F-03-757 | <ul> <li>Ryšiai F</li> <li>Reg</li> <li>2022</li> <li>2022</li> </ul> | Rezoliucijos Pav<br>Objekto tipas<br>Failas<br>Failas | Ryšio tipas                             | Žymelės Privilegijos Objekto inform derintojams.doo SF_funkcionalu | Pateikimai Peržiūros<br>acija<br>x, ver.: 1, data: 2022-10-14,<br>mo_aprasas.pdf, ver.: 1, data | kontrolė Žurnalas<br>Reg. data: 2022-1<br>a: 2022-10-14, Re | Susiejęs asmuo<br>Sistemos R Admi.<br>Sistemos R Admi. |

### SUTARTIS Reg. Nr. X-999-1. Matome ryšį į SF.

| <i></i> | Autiliter                       | nuų ve | шу    | 110 3131 | Gina                |               |                                    |         |         |         | The second |    |                        |            | stern  |  |  |  |
|---------|---------------------------------|--------|-------|----------|---------------------|---------------|------------------------------------|---------|---------|---------|------------|----|------------------------|------------|--------|--|--|--|
| É       | 3.                              | Darbai | lauki | s - 🔓 .  | Vidaus<br>dokumenta | i ⊿ ि¶∂ Teise | ≧s<br>i ⊿                          |         | Dart    | otvar   | iės 🖌      | Ľ  | <sup>7</sup> Sutartys⊿ | 🛱 Pavedir  | mai,   |  |  |  |
| 1       | Suta                            | rtys   |       |          |                     |               |                                    |         |         |         |            |    |                        |            |        |  |  |  |
|         | Filtras                         | s 365  |       |          |                     | •             | Regist                             | tras [X | .999] - | Sutarty | s blog     | DS |                        |            |        |  |  |  |
|         | + Naujas 🖌 🔎 Peržiūrėti 🖉 Redag |        |       |          |                     | 🖉 Redaguoti 🛛 | edaguoti   Ruošiniai Eksportuoti 🖌 |         |         |         |            |    | Daugiau 🖌              |            |        |  |  |  |
|         |                                 |        |       |          |                     |               | ~                                  | ~       | ~       | ~       | ~          | ~  |                        |            |        |  |  |  |
|         | i                               | i      | i     | i.Y      | R ~                 | Reg. da 🗸 🗸   | D                                  | А       | R       | Α       | Ν          | S  | Sutartie 🚿             | Sutartie   | $\sim$ |  |  |  |
|         | +                               | Į      |       |          | X999-6              | 2022-12-22    | S                                  | S       | N       |         |            | P  |                        |            |        |  |  |  |
|         | +                               | Į      |       |          | X999-5              | 2022-12-22    |                                    | S       | N       | M       |            | M  |                        |            |        |  |  |  |
|         | -                               | Į      |       |          | X999-4              | 2022-12-02    | S                                  | E       | A       | G       |            | U  | 2022-12-01             | 2023-12-01 |        |  |  |  |
|         |                                 | D      |       |          | X999-3              | 2022-11-21    |                                    | а       | G       |         |            | ž  |                        |            |        |  |  |  |
|         |                                 | D      |       |          | X999-2              | 2022-11-21    |                                    | A       | G       |         |            | ž  |                        |            |        |  |  |  |
|         |                                 | Į      |       | 1        | X999-1              | 022-08-22     |                                    | В       | N       |         |            | U  |                        |            |        |  |  |  |
| ſ       |                                 |        |       |          | $\sim$              |               |                                    |         |         |         |            |    |                        |            |        |  |  |  |

| Sutartic: V000 1                                                                                            |                                   |                                                      |                                                                                                    |                              |                                                         |                   |               |             |                                          |       |
|----------------------------------------------------------------------------------------------------|-----------------------------------|------------------------------------------------------|----------------------------------------------------------------------------------------------------|------------------------------|---------------------------------------------------------|-------------------|---------------|-------------|------------------------------------------|-------|
| Sutartis. A555-1                                                                                            |                                   |                                                      |                                                                                                    |                              |                                                         |                   |               |             |                                          |       |
| Antraštė: BLOGAs                                                                                            |                                   |                                                      |                                                                                                    |                              |                                                         |                   |               |             |                                          |       |
|                                                                                                    | 22                                | Use nictrous Danat                                   | ta Likauskienė                                                                                                  |                              |                                                         |                   |               |             |                                          |       |
| Registracijos data: 2022-06-                                                                                | -22                               | ozregisiravo. Nellat                                 | Concernence of the second second second second second second second second second second second second second s |                              |                                                         |                   |               |             |                                          |       |
| Registracijos data: 2022-06-                                                                                | ja rezoliucija                    | ↓ X Uždaryti                                         | I + Naujas                                                                                                    | / + Nauja su                 | sijusi sąskaita                                         |                   |               |             |                                          |       |
| Registracijos data: 2022-06-<br>Redaguoti + Nau<br>Kortelė Priedai ir papilo                                | ja rezoliucija<br>Jymai Dai       | rbai Darbų seka                                      | I <mark>+ Naujas</mark><br>Ryšiai Rezol                                                                         | + Nauja su<br>iucijos Paved  | sijusi sąskaita<br>dimai Veiklos žur                    | nalas Žym         | elės Privileg | jos Pateiki | mai Daugiau <del>v</del>                 |       |
| Registracijos data: 2022-06-<br>Redaguoti + Nau<br>Kortelė Priedai ir papilo<br>Susiję objektai             | ja rezoliucija<br>Jymai Dai       | vizegistravč. Renar<br>V Uždaryti<br>rbai Darbų seka | I <u>+</u> Naujas ,<br>Ryšiai Rezol                                                                             | + Nauja su<br>iucijos Paveo  | sijusi sąskaita<br>dimai Veiklos žur                    | nalas Žym         | elės Privileg | jos Pateiki | mai Daugiau <del>-</del>                 |       |
| Registracijos data: 2022-06-<br>Redaguoti + Nau<br>Kortelė Priedal ir papilo<br>Susiję objektai<br>Bog. Nr. | ja rezoliucija<br>dymai Da<br>Reg | Objekto tipas                                        | I <u>+ Naujas</u><br>Ryšiai Rozof<br>Ryšio tipas                                                                | + Nauja su:<br>iucijos Paveo | sijusi sąskaita<br>dimai Veiklos žur<br>Objekto informa | nalas Žym<br>cija | elės Privileg | jos Pateiki | mai Daugiau <del>.</del><br>Susiejęs asr | nuo F |